# Przypominacz

- Do czego służy przypominacz?
  - Okno przypominacza w wersjach od 2.71 do 2.731
  - Okno przypominacza od wersji 2.74
- Jak wyświetlić przypominacz
- Wyświetlane dane w przypominaczu
- Ustawienia programu wpływające na przypominacz
  - Zmiana ilości dni przed terminem
  - Zmiana ilości kilometrów przed kolejnym przeglądem
- Sortowanie danych
- Filtrowanie danych
  - Filtrowanie poprzez zaznaczenie checboxa
- Podstawowy filtr użytkownika
  - Rozbudowany filtr użytkownika
  - Filtrowanie po nazwie firmy
  - Filtrowanie po przekroczonym terminie
  - Wyłączanie filtrowania
  - Usuwanie filtrowania.
  - Uwaga
- Wydruk
  - Wydruk pełnej zawartości przypominacza
  - Wydruk filtrowanych lub sorotwanych danych.
  - Wydruk aktywnego okna.
- Grupowanie danych
  - Grupowanie danych
  - Usuwanie grupowania
  - Uwaga

# Do czego służy przypominacz?

W przypominaczu wyświetlane są najważniejsze informacje na temat zbliżających się lub przekroczonych terminów. Ponadto dla pojazdów wyświetlane są również przypomnienia związane z stanem licznika.

Sam przypominacz działa nieco inaczej w wersjach do 2.731 i od 2.74. Różnica dotyczy wydruku zawartości przypominacza.

Okno przypominacza w wersjach od 2.71 do 2.731

| Pojazdy  | Przeciągnij tu nagłówek ko |                                         |            |            |  |
|----------|----------------------------|-----------------------------------------|------------|------------|--|
| Kierowcy | Dotyczy                    | Data                                    | Termin     |            |  |
| Naczepy  |                            | Kliknij tutaj, aby zdefiniować filtr    |            |            |  |
| Firmy    | fsu4567                    | Badania techniczne                      | 14/06/2016 | 14/06/2016 |  |
|          | fsu4567                    | Certyfikat zamknięcia celnego           | 14/06/2016 | 14/06/2016 |  |
|          | fsu4567                    | Ubezpieczenie OC                        | 14/06/2016 | 14/06/2016 |  |
|          | fsu4567                    | Przypomnienie o wygaśnięciu AC naczepy: | 14/06/2016 | 14/06/2016 |  |
|          |                            |                                         |            |            |  |
|          |                            |                                         |            |            |  |
|          |                            |                                         |            |            |  |
|          |                            |                                         |            |            |  |
|          |                            |                                         |            |            |  |
|          |                            |                                         |            |            |  |
|          |                            |                                         |            |            |  |
|          |                            |                                         |            |            |  |
|          |                            |                                         |            |            |  |

## Okno przypominacza od wersji 2.74

|          | Przeciągnij tu nagłówek kolumny aby pogrupować ince |                                      |            |            |  |  |
|----------|-----------------------------------------------------|--------------------------------------|------------|------------|--|--|
| lierowcy | Dotyczy                                             | Przypomnienie                        | Data       | Termin     |  |  |
| Naczepy  |                                                     | Kliknij tutaj, aby zdefiniować filtr |            | × 14       |  |  |
| Firmy    | Diesel Rudolf                                       | Badania psychotechniczne             | 2016-06-28 | 2016-06-28 |  |  |
|          | Diesel Rudolf                                       | Odczyt z karty                       | 2016-05-14 | 2016-06-11 |  |  |
|          | Diesel Rudolf                                       | Kwalifikacje zawodowe                | 2016-06-28 | 2016-06-28 |  |  |
|          | Diesel Rudolf                                       | Data szkolenia BHP                   | 2016-06-21 | 2016-06-21 |  |  |
|          | Diesel Rudolf                                       | Badanie lekarskie kierowcy           | 2016-06-21 | 2016-06-21 |  |  |
|          | Ford Henry                                          | Kwalifikacje zawodowe                | 2016-06-10 | 2016-06-10 |  |  |
|          | Ford Henry                                          | Badanie lekarskie kierowcy           | 2016-06-10 | 2016-06-10 |  |  |
|          | Ford Henry                                          | Data szkolenia BHP                   | 2016-06-10 | 2016-06-10 |  |  |
|          | Tański Tadeusz                                      | Odczyt z karty                       | 2016-05-27 | 2016-06-24 |  |  |
|          | Tański Tadeusz                                      | Badanie lekarskie kierowcy           | 2016-06-21 | 2016-06-21 |  |  |
|          | Tański Tadeusz                                      | Data szkolenia BHP                   | 2016-06-21 | 2016-06-21 |  |  |
|          | Wankel Felix                                        | Data ważności karty                  | 2016-06-21 | 2016-06-21 |  |  |
|          | Wankel Felix                                        | Odczyt z karty                       | 2016-05-30 | 2016-06-27 |  |  |
|          | Wankel Felix                                        | Data szkolenia BHP                   | 2016-06-21 | 2016-06-21 |  |  |
|          | Wankel Felix                                        | Badanie lekarskie kierowcy           | 2016-06-21 | 2016-06-21 |  |  |

# Jak wyświetlić przypominacz

Przypominacz wyświetlony jest w trakcie uruchomienia aplikacji.

Ponadto możemy go wyświetlić również samodzielnie poprzez wybranie "Wyświetl przypominacz" z menu Raporty.

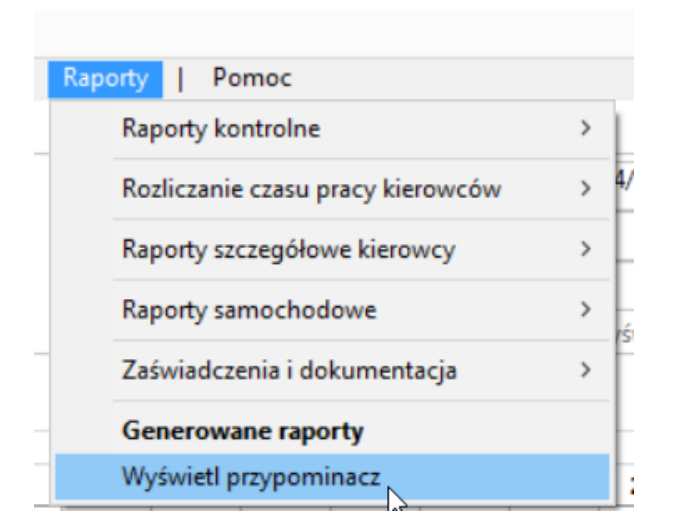

Inną metodą wyświetlenia przypominacza, w trakcie pracy z programem, jest kliknięcie na przycisk "Wyświetl przypominacz" w Ustawieniach programu.

Jeśli nie chcemy, aby przypominacz wyświetlał się w trakcie uruchamiania programu należy odznaczyć checkbox "Przypomnienie o ważnych datach".

# Wyświetlane dane w przypominaczu

W przypominaczu prezentowane są następujące dane

| Firma                                                                                                    | Kierowca                                                                                                    | Pojazd                                                                                                    | Naczepa                                                                                                    |
|----------------------------------------------------------------------------------------------------|----------------------------------------------------------------------------------------------------|----------------------------------------------------------------------------------------------------|----------------------------------------------------------------------------------------------------|
| <ul> <li>Data wygaśnięcia pozwolenia na<br/>wykonywanie przewozu drogowego</li> <li>Data wygaśnięcia karty przedsiębiorstwa</li> </ul> | <ul> <li>Data szkolenia BHP</li> <li>Badań lekarskich</li> <li>Data wygaśnięcia<br/>kwalifikacji zawodowych</li> <li>Badań<br/>psychotechnicznych</li> <li>Data ważności karty</li> <li>Data ostatniego<br/>sczytania danych z karty</li> <li>Data następnego<br/>sczytania karty kierowcy</li> </ul> | <ul> <li>Następne badanie przy stanie<br/>licznika</li> <li>Następna wymiana oleju przy<br/>stanie licznika</li> <li>Data następnego sczytania<br/>tachografu</li> <li>Data odczytania danych z<br/>tachografu</li> <li>Data wygaśnięcia: OC</li> <li>Data wygaśnięcia: AC</li> <li>Data wygaśnięcia: Badań<br/>technicznych</li> <li>Data wygaśnięcia: Legalizacji<br/>tachografu</li> <li>Data wygaśnięcia: CC<br/>przwoźnika na ładunek</li> <li>Data wygaśnięcia: CC<br/>przwoźnika na ładunek</li> <li>Data wygaśnięcia: Certyfikatu<br/>"S"</li> <li>Data wygaśnięcia: Certyfikatu<br/>"L" (wyciszenie)</li> <li>Data wygaśnięcia: Licencji</li> <li>Data wygaśnięcia: Licencji</li> <li>Data wygaśnięcia: Certyfikatu<br/>zamknięcia celnego</li> <li>Data następnego przeglądu:<br/>UDT żurawia</li> <li>Data następnego przeglądu:<br/>UDT /haka</li> <li>Data następnego przeglądu:<br/>UDT /haka</li> <li>Data następnego przeglądu:<br/>UDT /haka</li> <li>Data następnego przeglądu:<br/>UDT /haka</li> <li>Data następnego przeglądu:<br/>UDT /haka</li> <li>Data następnego przeglądu:<br/>UDT /haka</li> <li>Data następnego przeglądu:<br/>UDT /haka</li> <li>Data następnego przeglądu:<br/>UDT /haka</li> <li>Data następnego przeglądu:<br/>UDT /haka</li> <li>Data następnego przeglądu:<br/>UDT /haka</li> <li>Data następnego przeglądu:<br/>UDT /haka</li> <li>Data następnego przeglądu:<br/>UDT /haka</li> <li>Data następnego przeglądu:<br/>UDT /haka</li> </ul> | <ul> <li>Data wygaśnięcia: OC</li> <li>Data wygaśnięcia: AC</li> <li>Data wygaśnięcia: Badań<br/>technicznych</li> <li>Data wygaśnięcia: Certyfikatu<br/>zamknięcia celnego</li> </ul> |

Ustawienia programu wpływające na przypominacz

Domyślnie wszystkie przypomnienia wyświetlane są 8 dni przed terminem lub 5 000 km przed kolejnym przeglądem.

Zmiana ilości dni przed terminem

Jeśli chcemy zmienić ustawienia domyślne dla ilość dni należy:

- 1. Wyświetlić Opcje z menu Zarządzanie.
- 2. Z listy wybrać przypominacz.
- 3. W polu "Przypominaj 8 dni przed upływem terminu" zmienić "8" na pożądaną wartość.

Zmiana ilości kilometrów przed kolejnym przeglądem

- 1. Wyświetlić Opcje z menu Zarządzanie.
- 2. Z listy wybrać przypominacz.
- 3. W polu "Przypominaj 5000 kilometrów przed kolejnym przeglądem" zmienić "5000" na pożądaną wartość.

# Sortowanie danych

W każdym dolnym prawym rogu nagłówka kolumny jest ukryty przycisk, za pomocą którego można narzucić sortowanie rosnące lub malejące dla danej kolumny.

| )otyczy       |                                                                                                    | Przeciągnij tu nagłówek kolumny aby pogrupować                                                                                                    |                                                                                                    |  |  |  |  |  |  |
|---------------|----------------------------------------------------------------------------------------------------|----------------------------------------------------------------------------------------------------|----------------------------------------------------------------------------------------------------|--|--|--|--|--|--|
|               | Przypomnienie                                                                                                    | Data                                                                                                    | Termin                                                                                                    |  |  |  |  |  |  |
|               | Kliknij tutaj, aby zdefiniować filtr                                                                                                    | La la                                                                                                    |                                                                                                    |  |  |  |  |  |  |
| Diesel Rudolf | Badanie lekarskie kierowcy                                                                                                    | 21/06/2016                                                                                                    | 21/06/2016                                                                                                    |  |  |  |  |  |  |
| ord Henry     | Badanie lekarskie kierowcy                                                                                                    | 10/06/2016                                                                                                    | 10/06/2016                                                                                                    |  |  |  |  |  |  |
| ański Tadeusz | Badanie lekarskie kierowcy                                                                                                    | 21/06/2016                                                                                                    | 21/06/2016                                                                                                    |  |  |  |  |  |  |
| Vankel Felix  | Badanie lekarskie kierowcy                                                                                                    | 21/06/2016                                                                                                    | 21/06/2016                                                                                                    |  |  |  |  |  |  |
| iesel Rudolf  | Data szkolenia BHP                                                                                                    | 21/06/2016                                                                                                    | 21/06/2016                                                                                                    |  |  |  |  |  |  |
| ord Henry     | Data szkolenia BHP                                                                                                    | 10/06/2016                                                                                                    | 10/06/2016                                                                                                    |  |  |  |  |  |  |
| ański Tadeusz | Data szkolenia BHP                                                                                                    | 21/06/2016                                                                                                    | 21/06/2016                                                                                                    |  |  |  |  |  |  |
| Vankel Felix  | Data szkolenia BHP                                                                                                    | 21/06/2016                                                                                                    | 21/06/2016                                                                                                    |  |  |  |  |  |  |
| Vankel Felix  | Data ważności karty                                                                                                    | 21/06/2016                                                                                                    | 21/06/2016                                                                                                    |  |  |  |  |  |  |
| ord Henry     | Kwalifikacje zawodowe                                                                                                    | 10/06/2016                                                                                                    | 10/06/2016                                                                                                    |  |  |  |  |  |  |
| Jiesel Rudolf | Odczyt z karty                                                                                                    | 30/04/2016                                                                                                    | 28/05/2016                                                                                                    |  |  |  |  |  |  |
|               | iesel Rudolf<br>ord Henry<br>ankisi Tadeusz<br>fankel Felix<br>iesel Rudolf<br>ord Henry<br>ański Tadeusz<br>fankel Felix<br>vankel Felix<br>ord Henry<br>iesel Rudolf | iesel Rudolf Badanie lekarskie kierowcy<br>ord Henry Badanie lekarskie kierowcy<br>ankoł Tadeusz Badanie lekarskie kierowcy<br>fankał Fadiusz Badanie lekarskie kierowcy<br>iesel Rudolf Data szkolenia BHP<br>ord Henry Data szkolenia BHP<br>ankał Felix Data szkolenia BHP<br>(ankał Felix Data szkolenia BHP<br>ankał Felix Data szkolenia BHP<br>(ankał Felix Data szkolenia BHP)<br>(ankał Felix Data szkolenia BHP)<br>(ankał Felix Da | iesel Rudolf         Badanie lekarskie kierowcy         21/06/2016           ord Henry         Badanie lekarskie kierowcy         10/06/2016           nakbi Tadeusz         Badanie lekarskie kierowcy         21/06/2016           fankbi Tadeusz         Badanie lekarskie kierowcy         21/06/2016           fankbi Tadeusz         Badanie lekarskie kierowcy         21/06/2016           fankel Felix         Badanie lekarskie kierowcy         21/06/2016           ord Henry         Data szkolenia BHP         21/06/2016           rahkel Felix         Data szkolenia BHP         21/06/2016           rahkel Felix         Data szkolenia BHP         21/06/2016           rahkel Felix         Data szkolenia BHP         21/06/2016           rahkel Felix         Data szkolenia BHP         21/06/2016           rahkel Felix         Data szkolenia BHP         21/06/2016           rahkel Felix         Data szkolenia BHP         21/06/2016           rahkel Felix         Data szkolenia BHP         21/06/2016           rahkel Felix         Data szkolenia BHP         21/06/2016           rahkel Felix         Data szkolenia BHP         21/06/2016           rahkel Felix         Data szkolenia BHP         21/06/2016           rahkel Felix         Data wzaności karty |  |  |  |  |  |  |

Po ustaleniu sortowania znacznik sortowania pozostaje widoczny.

| ermin<br>1/06/2016<br>0/06/2016     |
|-------------------------------------|
| 1/06/2016<br>0/06/2016<br>1/06/2016 |
| 1/06/2016<br>0/06/2016<br>1/06/2016 |
| 0/06/2016                           |
| 1/06/2016                           |
|                                     |
| 1/06/2016                           |
| 1/06/2016                           |
| 0/06/2016                           |
| 1/06/2016                           |
| 1/06/2016                           |
| 1/06/2016                           |
| 0/06/2016                           |
| 8/05/2016                           |
|                                     |

# Filtrowanie danych

Filtrowanie poprzez zaznaczenie checboxa

W prawym górnym nagłówku każdej kolumny znajduje się ikonka przypominająca "lejek" umożliwiająca filtrowanie danych.

| 1. | Podświetlić nagłówek wybranej kolumny umieszczając kursor w prawym | , górnym rogu. |
|----|--------------------------------------------------------------------|----------------|
|    |                                                                    |                |

| Naczepy<br>Firmy                                                                         | Diesel Rudolf<br>Diesel Rudolf                                                                                                    | Kliknij tutaj, aby zdefiniować filtr                                                                                                    | Data                                                                                                    | Termin                                                                                                    |
|------------------------------------------------------------------------------------------|----------------------------------------------------------------------------------------------------|----------------------------------------------------------------------------------------------------|----------------------------------------------------------------------------------------------------|----------------------------------------------------------------------------------------------------|
| Naczepy<br>Firmy                                                                         | Diesel Rudolf<br>Diesel Rudolf                                                                                                    | Kliknij tutaj, aby zdefiniować filtr                                                                                                    |                                                                                                    |                                                                                                    |
| Firmy                                                                                    | Diesel Rudolf<br>Diesel Rudolf                                                                                                    |                                                                                                    |                                                                                                    |                                                                                                    |
|                                                                                          | Diesel Rudolf                                                                                                    | Odczyt z karty                                                                                                    | 30/04/2016                                                                                                    | 28/05/2                                                                                                    |
|                                                                                          | D' I D I I                                                                                                    | Badanie lekarskie kierowcy                                                                                                    | 21/06/2016                                                                                                    | 21/06/2                                                                                                    |
|                                                                                          | Diesel Rudolt                                                                                                    | Data szkolenia BHP                                                                                                    | 21/06/2016                                                                                                    | 21/06/2                                                                                                    |
|                                                                                          | Ford Henry                                                                                                    | Kwalifikacje zawodowe                                                                                                    | 10/06/2016                                                                                                    | 10/06/2                                                                                                    |
|                                                                                          | Ford Henry                                                                                                    | Badanie lekarskie kierowcy                                                                                                    | 10/06/2016                                                                                                    | 10/06/2                                                                                                    |
|                                                                                          | Ford Henry                                                                                                    | Data szkolenia BHP                                                                                                    | 10/06/2016                                                                                                    | 10/06/2                                                                                                    |
|                                                                                          | Tański Tadeusz                                                                                                    | Badanie lekarskie kierowcy                                                                                                    | 21/06/2016                                                                                                    | 21/06/2                                                                                                    |
|                                                                                          | Tański Tadeusz                                                                                                    | Data szkolenia BHP                                                                                                    | 21/06/2016                                                                                                    | 21/06/2                                                                                                    |
|                                                                                          | Wankel Felix                                                                                                    | Data ważności karty                                                                                                    | 21/06/2016                                                                                                    | 21/06/2                                                                                                    |
|                                                                                          | Wankel Felix                                                                                                    | Badanie lekarskie kierowcy                                                                                                    | 21/06/2016                                                                                                    | 21/06/2                                                                                                    |
|                                                                                          | Wankel Felix                                                                                                    | Data szkolenia BHP                                                                                                    | 21/06/2016                                                                                                    | 21/06/2                                                                                                    |
| Wszystkie fi                                                                             | rmy                                                                                                    | ✓ □ tylko po terminie                                                                                                    |                                                                                                    | Drukuj                                                                                                    |
| Wszystkie fi<br>Iknąć<br>Informa                                                         | rmy<br>w "Lejek"<br>cje o przekroczonych terminaci                                                                                                    | v 🗆 tylko po terminie                                                                                                    |                                                                                                    | Drukuj                                                                                                    |
| Wszystkie fi<br>liknąć<br>Informac<br>Pojazdy                                            | rmy<br><b>W "Lejek"</b><br>cje o przekroczonych terminaci<br>Przeciągnij tu nagłówek kolu                                                                                                    | v □tylko po terminie<br>h                                                                                                    |                                                                                                    | Drukuj                                                                                                    |
| Wszystkie fi<br>liknąć<br>Informac<br>Pojazdy<br>Kierowcy                                | rmy<br><b>W "LejeK"</b><br>cje o przekroczonych terminaci<br>Przeciągnij tu nagłówek kolu<br>Dotyczy                                                                                                    |                                                                                                    | Data                                                                                                    | Drukuj                                                                                                    |
| Wszystkie fi<br>liknąć<br>Informac<br>Pojazdy<br>Kierowcy<br>Naczepy                     | rmy<br><b>W "Lejek"</b><br>je o przekroczonych terminaci<br>Przeciągnij tu nagłówek kolu<br>Dotyczy                                                                                                    |                                                                                                    | Data                                                                                                    | Drukuj                                                                                                    |
| Wszystkie fi<br>liknąć<br>Informac<br>Pojazdy<br>Kierowcy<br>Naczepy<br>Firmy            | rmy<br><b>w "Lejek"</b><br>je o przekroczonych terminac<br>Przeciągnij tu nagłówek kolu<br>Dotyczy<br>Diesel Rudolf                                                                                                    | ✓ I tylko po terminie  mmy abu pogrupować      Kilknij tutaj, aby zdefiniować filtr      Odcyt z karty                                                                                                    | Data<br>30/04/2016                                                                                                   | Drukuj                                                                                                    |
| Wszystkie fi<br>liknąć<br>Informac<br>Pojazdy<br>Kierowcy<br>Naczepy<br>Firmy            | rmy<br><b>W "Lejek"</b><br>je o przekroczonych terminaci<br>Przeciągnij tu nagłówek kolu<br>Dotyczy<br>Diesel Rudolf<br>Diesel Rudolf                                                                                     | ✓      ✓      ✓      ✓      ✓     ✓     ✓     ✓     ✓     ✓     ✓     ✓     ✓     ✓     ✓     ✓     ✓     ✓     ✓     ✓     ✓     ✓     ✓     ✓     ✓     ✓     ✓     ✓     ✓     ✓     ✓     ✓     ✓     ✓     ✓     ✓     ✓     ✓     ✓     ✓     ✓     ✓     ✓     ✓     ✓     ✓     ✓     ✓     ✓     ✓     ✓     ✓     ✓     ✓     ✓     ✓     ✓     ✓     ✓     ✓     ✓     ✓     ✓     ✓     ✓     ✓     ✓     ✓     ✓     ✓     ✓     ✓     ✓     ✓     ✓     ✓     ✓     ✓     ✓     ✓     ✓     ✓     ✓     ✓     ✓     ✓     ✓     ✓     ✓     ✓     ✓     ✓     ✓     ✓     ✓     ✓     ✓     ✓     ✓     ✓     ✓     ✓     ✓     ✓     ✓     ✓     ✓     ✓     ✓     ✓     ✓     ✓     ✓     ✓     ✓     ✓     ✓     ✓     ✓     ✓     ✓     ✓     ✓     ✓     ✓     ✓     ✓     ✓     ✓     ✓     ✓     ✓     ✓     ✓     ✓     ✓     ✓     ✓     ✓     ✓     ✓     ✓     ✓     ✓     ✓     ✓     ✓     ✓     ✓     ✓     ✓     ✓     ✓     ✓     ✓     ✓     ✓     ✓     ✓     ✓     ✓     ✓     ✓     ✓     ✓     ✓     ✓     ✓     ✓     ✓     ✓     ✓     ✓     ✓     ✓     ✓     ✓     ✓     ✓     ✓     ✓     ✓     ✓     ✓     ✓     ✓     ✓     ✓     ✓     ✓     ✓     ✓     ✓     ✓     ✓     ✓     ✓     ✓     ✓     ✓     ✓     ✓     ✓     ✓     ✓     ✓     ✓     ✓     ✓     ✓     ✓     ✓     ✓     ✓     ✓     ✓     ✓     ✓     ✓     ✓     ✓     ✓     ✓     ✓     ✓     ✓     ✓     ✓     ✓     ✓     ✓     ✓     ✓     ✓     ✓     ✓     ✓     ✓     ✓     ✓     ✓     ✓     ✓     ✓     ✓     ✓     ✓     ✓     ✓     ✓     ✓     ✓     ✓     ✓     ✓     ✓     ✓     ✓     ✓     ✓     ✓     ✓     ✓     ✓     ✓     ✓     ✓     ✓     ✓     ✓     ✓     ✓     ✓     ✓     ✓     ✓     ✓     ✓     ✓     ✓     ✓     ✓     ✓     ✓     ✓     ✓     ✓     ✓     ✓     ✓     ✓     ✓     ✓     ✓     ✓     ✓     ✓     ✓     ✓     ✓     ✓     ✓     ✓     ✓     ✓     ✓     ✓     ✓     ✓     ✓     ✓     ✓     ✓     ✓     ✓     ✓     ✓     ✓     ✓     ✓     ✓     ✓     ✓     ✓     ✓     ✓     ✓     ✓     ✓     ✓     ✓     ✓     ✓     ✓     ✓     ✓     ✓     ✓     ✓     ✓ | Data<br>30/04/2016<br>21/06/2016                                                                                     | Drukuj                                                                                                    |
| Wszystkie fi<br><b>liknąć</b><br>Si Informaci<br>Pojazdy<br>Kierowcy<br>Naczepy<br>Firmy | rmy w "Lejek" je o przekroczonych terminaci Przeciągnij tu naglówek kolu Dotyczy Diesel Rudolf Diesel Rudolf Diesel Rudolf                                                                                                |                                                                                                    | Data<br>30/04/2016<br>21/06/2016<br>21/06/2016                                                                       | Drukuj<br>Termin<br>28/05/2<br>21/06/2<br>21/06/2                                                                                                    |
| Wszystkie fi<br><b>liknąć</b><br>Informaci<br>Pojazdy<br>Kierowcy<br>Naczepy<br>Firmy    | rmy<br>w "Lejek"<br>je o przekroczonych terminaci<br>Przeciągnij tu nagłówek kolu<br>Dotyczy<br>Diesel Rudołf<br>Diesel Rudołf<br>Diesel Rudołf<br>Ford Henyy                                                             |                                                                                                    | Data<br>30/04/2016<br>21/06/2016<br>21/06/2016<br>10/06/2016                                                         | Drukuj<br>Termin<br>28/05/2<br>21/06/2<br>21/06/2<br>10/06/2                                                                                                    |
| Wszystkie fi<br>liknąć<br>Informae<br>Pojazdy<br>Kierowcy<br>Naczepy<br>Firmy            | rmy W "Lejek" je o przekroczonych terminaci Przeciągnij tu nagłówek kolu Dotyczy Diesel Rudolf Diesel Rudolf Diesel Rudolf Ford Henry Ford Henry                                                                          |                                                                                                    | Data<br>30/04/2016<br>21/06/2016<br>21/06/2016<br>10/06/2016                                                         | Drukuj<br>Termin<br>28/05/2<br>21/06/2<br>21/06/2<br>10/06/2<br>10/06/2                                                                                                    |
| Wszystkie fi<br>liknąć<br>Informae<br>Pojazdy<br>Kierowcy<br>Naczepy<br>Firmy            | rmy W "Lejek" je o przekroczonych terminaci Przeciągnij tu nagłówek kolu Dotyczy Diesel Rudolf Diesel Rudolf Diesel Rudolf Ford Henry Ford Henry Ford Henry                                                               |                                                                                                    | Data<br>30/04/2016<br>21/06/2016<br>21/06/2016<br>10/06/2016<br>10/06/2016                                           | Drukuj<br>Termin<br>28/05/2<br>21/06/2<br>10/06/2<br>10/06/2<br>10/06/2                                                                                                    |
| Wszystkie fi<br><b>liknąć</b><br>Informaci<br>Pojazdy<br>Kierowcy<br>Naczepy<br>Firmy    | rmy<br>w "Lejek"<br>je o przekroczonych terminaci<br>Przeciągnij tu nagłówek kolu<br>Dotyczy<br>Diesel Rudolf<br>Diesel Rudolf<br>Diesel Rudolf<br>Ford Henry<br>Ford Henry<br>Ford Henry<br>Ford Henry<br>Tański Tadeusz | ✓      ✓      ✓      ✓     ✓     ✓     ✓     ✓     ✓     ✓     ✓     ✓     ✓     ✓     ✓     ✓     ✓     ✓     ✓     ✓     ✓     ✓     ✓     ✓     ✓     ✓     ✓     ✓     ✓     ✓     ✓     ✓     ✓     ✓     ✓     ✓     ✓     ✓     ✓     ✓     ✓     ✓     ✓     ✓     ✓     ✓     ✓     ✓     ✓     ✓     ✓     ✓     ✓     ✓     ✓     ✓     ✓     ✓     ✓     ✓     ✓     ✓     ✓     ✓     ✓     ✓     ✓     ✓     ✓     ✓     ✓     ✓     ✓     ✓     ✓     ✓     ✓     ✓     ✓     ✓     ✓     ✓     ✓     ✓     ✓     ✓     ✓     ✓     ✓     ✓     ✓     ✓     ✓     ✓     ✓     ✓     ✓     ✓     ✓     ✓     ✓     ✓     ✓     ✓     ✓     ✓     ✓     ✓     ✓     ✓     ✓     ✓     ✓     ✓     ✓     ✓     ✓     ✓     ✓     ✓     ✓     ✓     ✓     ✓     ✓     ✓     ✓     ✓     ✓     ✓     ✓     ✓     ✓     ✓     ✓     ✓     ✓     ✓     ✓     ✓     ✓     ✓     ✓     ✓     ✓     ✓     ✓     ✓     ✓     ✓     ✓     ✓     ✓     ✓     ✓     ✓     ✓     ✓     ✓     ✓     ✓     ✓     ✓     ✓     ✓     ✓     ✓     ✓     ✓     ✓     ✓     ✓     ✓     ✓     ✓     ✓     ✓     ✓     ✓     ✓     ✓     ✓     ✓     ✓     ✓     ✓     ✓     ✓     ✓     ✓     ✓     ✓     ✓     ✓     ✓     ✓     ✓     ✓     ✓     ✓     ✓     ✓     ✓     ✓     ✓     ✓     ✓     ✓     ✓     ✓     ✓     ✓     ✓     ✓     ✓     ✓     ✓     ✓     ✓     ✓     ✓     ✓     ✓     ✓     ✓     ✓     ✓     ✓     ✓     ✓     ✓     ✓     ✓     ✓     ✓     ✓     ✓     ✓     ✓     ✓     ✓     ✓     ✓     ✓     ✓     ✓     ✓     ✓     ✓     ✓     ✓     ✓     ✓     ✓     ✓     ✓     ✓     ✓     ✓     ✓     ✓     ✓     ✓     ✓     ✓     ✓     ✓     ✓     ✓     ✓     ✓     ✓     ✓     ✓     ✓     ✓     ✓     ✓     ✓     ✓     ✓     ✓     ✓     ✓     ✓     ✓     ✓     ✓     ✓     ✓     ✓     ✓     ✓     ✓     ✓     ✓     ✓     ✓     ✓     ✓     ✓     ✓     ✓     ✓     ✓     ✓     ✓     ✓     ✓     ✓     ✓     ✓     ✓     ✓     ✓     ✓     ✓     ✓     ✓     ✓     ✓     ✓     ✓     ✓     ✓     ✓     ✓     ✓     ✓     ✓     ✓     ✓     ✓     ✓     ✓     ✓     ✓     ✓     ✓     ✓  | Data<br>30/04/2016<br>21/06/2016<br>10/06/2016<br>10/06/2016<br>10/06/2016<br>21/06/2016                             | Drukuj                                                                                                    |
| Wszystkie fi<br><b>liknąć</b><br>Informac<br>Pojazdy<br>Kierowcy<br>Naczepy<br>Firmy     | rmy w "Lejek" je o przekroczonych terminaci Przeciągnij tu nagłówek kolu Dotyczy Diesel Rudolf Diesel Rudolf Diesel Rudolf Ford Henry Ford Henry Ford Henry Tański Tadeusz Tański Tadeusz                                 | ✓      ✓     ✓     ✓     ✓     ✓     ✓     ✓     ✓     ✓     ✓     ✓     ✓     ✓     ✓     ✓     ✓     ✓     ✓     ✓     ✓     ✓     ✓     ✓     ✓     ✓     ✓     ✓     ✓     ✓     ✓     ✓     ✓     ✓     ✓     ✓     ✓     ✓     ✓     ✓     ✓     ✓     ✓     ✓     ✓     ✓     ✓     ✓     ✓     ✓     ✓     ✓     ✓     ✓     ✓     ✓     ✓     ✓     ✓     ✓     ✓     ✓     ✓     ✓     ✓     ✓     ✓     ✓     ✓     ✓     ✓     ✓     ✓     ✓     ✓     ✓     ✓     ✓     ✓     ✓     ✓     ✓     ✓     ✓     ✓     ✓     ✓     ✓     ✓     ✓     ✓     ✓     ✓     ✓     ✓     ✓     ✓     ✓     ✓     ✓     ✓     ✓     ✓     ✓     ✓     ✓     ✓     ✓     ✓     ✓     ✓     ✓     ✓     ✓     ✓     ✓     ✓     ✓     ✓     ✓     ✓     ✓     ✓     ✓     ✓     ✓     ✓     ✓     ✓     ✓     ✓     ✓     ✓     ✓     ✓     ✓     ✓     ✓     ✓     ✓     ✓     ✓     ✓     ✓     ✓     ✓     ✓     ✓     ✓     ✓     ✓     ✓     ✓     ✓     ✓     ✓     ✓     ✓     ✓     ✓     ✓     ✓     ✓     ✓     ✓     ✓     ✓     ✓     ✓     ✓     ✓     ✓     ✓     ✓     ✓     ✓     ✓     ✓     ✓     ✓     ✓     ✓     ✓     ✓     ✓     ✓     ✓     ✓     ✓     ✓     ✓     ✓     ✓     ✓     ✓     ✓     ✓     ✓     ✓     ✓     ✓     ✓     ✓     ✓     ✓     ✓     ✓     ✓     ✓     ✓     ✓     ✓     ✓     ✓     ✓     ✓     ✓     ✓     ✓     ✓     ✓     ✓     ✓     ✓     ✓     ✓     ✓     ✓     ✓     ✓     ✓     ✓     ✓     ✓     ✓     ✓     ✓     ✓     ✓     ✓     ✓     ✓     ✓     ✓     ✓     ✓     ✓     ✓     ✓     ✓     ✓     ✓     ✓     ✓     ✓     ✓     ✓     ✓     ✓     ✓     ✓     ✓     ✓     ✓     ✓     ✓     ✓     ✓     ✓     ✓     ✓     ✓     ✓     ✓     ✓     ✓     ✓     ✓     ✓     ✓     ✓     ✓     ✓     ✓     ✓     ✓     ✓     ✓     ✓     ✓     ✓     ✓     ✓     ✓     ✓     ✓     ✓     ✓     ✓     ✓     ✓     ✓     ✓     ✓     ✓     ✓     ✓     ✓     ✓     ✓     ✓     ✓     ✓     ✓     ✓     ✓     ✓     ✓     ✓     ✓     ✓     ✓     ✓     ✓     ✓     ✓     ✓     ✓     ✓     ✓     ✓     ✓     ✓     ✓     ✓     ✓     ✓     ✓     ✓     ✓    | Data<br>30/04/2016<br>21/06/2016<br>21/06/2016<br>10/06/2016<br>10/06/2016<br>21/06/2016<br>21/06/2016               | Drukuj<br>Termin<br>28/05/2<br>21/06/2<br>10/06/2<br>10/06/2<br>21/06/2<br>21/06/2 |
| Wszystkie fi<br><b>liknąć</b><br>Informau<br>Pojazdy<br>Kierowcy<br>Naczepy<br>Firmy     | rmy W "Lejek" je o przekroczonych terminaci Przeciągnij tu nagłówek kolu Dotyczy Diesel Rudolf Diesel Rudolf Diesel Rudolf Ford Henry Ford Henry Ford Henry Ford Henry Tański Tadeusz Tański Tadeusz Wankel Felix         | ✓                                                                                                    | Data<br>30/D4/2016<br>21/06/2016<br>21/06/2016<br>10/06/2016<br>10/06/2016<br>21/06/2016<br>21/06/2016               | Drukuj<br>Termin<br>28/05/2<br>21/06/2<br>10/06/2<br>10/06/2<br>21/06/2<br>21/06/2 |
| Wszystkie fi<br>liknąć<br>5 Informac<br>Pojazdy<br>Kierowcy<br>Naczepy<br>Firmy          | rmy  w "Lejek" je o przekroczonych terminaci Przeciągnij tu nagłówek kolu Dotyczy  Diesel Rudolf Diesel Rudolf Diesel Rudolf Ford Henry Ford Henry Tański Tadeusz Tański Tadeusz Wankel Felix Wankel Felix                |                                                                                                    | Data<br>30/04/2016<br>21/06/2016<br>10/06/2016<br>10/06/2016<br>21/06/2016<br>21/06/2016<br>21/06/2016<br>21/06/2016 | 28/05/2<br>21/06/2<br>21/06/2<br>10/06/2<br>10/06/2<br>21/06/2<br>21/06/2<br>21/06/2<br>21/06/2<br>21/06/2                                                                                                    |

3. W wyświetlonej liście zaznaczyć checkbox'y przy elemenentach, które mają być wyświetlone.

| Cierowcy                                                      | Dahumu                                                                                                    | Przypomnieni                                                                                                    | P                                                                                                    | Data                                                                 |                                                          | Termin                                                                  |
|---------------------------------------------------------------|----------------------------------------------------------------------------------------------------|----------------------------------------------------------------------------------------------------|----------------------------------------------------------------------------------------------------|----------------------------------------------------------------------|----------------------------------------------------------|-------------------------------------------------------------------------|
| Naczeny                                                       | (Wszystko)                                                                                                    | Kliknii tuta                                                                                                    | i. aby zdefiniować filtr                                                                                                    | Data                                                                 |                                                          |                                                                         |
| waczepy                                                       | (Uzytkownika)                                                                                                    | Odenit z kort                                                                                                    |                                                                                                    | 20/04                                                                | 1/2016                                                   | 20/05/2016                                                              |
| Firmy                                                         | Ford Henry                                                                                                    | Kwalifikacie z                                                                                                    | awodowe                                                                                                    | 10/06                                                                | /2016                                                    | 10/06/2016                                                              |
|                                                               | 🗌 Tański Tadeusz                                                                                                    | Badanie lekar                                                                                                    | skie kierowcy                                                                                                    | 10/06                                                                | /2016                                                    | 10/06/2016                                                              |
|                                                               | Wankel Felix                                                                                                    | Data szkoleni                                                                                                    | a BHP                                                                                                    | 10/06                                                                | 5/2016                                                   | 10/06/2016                                                              |
|                                                               | Diesel Rudolf                                                                                                    | Badanie lekar                                                                                                    | skie kierowcy                                                                                                    | 21/06                                                                | 5/2016                                                   | 21/06/2016                                                              |
|                                                               | Diesel Rudolf                                                                                                    | Data szkoleni                                                                                                    | a BHP                                                                                                    | 21/06                                                                | 6/2016                                                   | 21/06/2016                                                              |
|                                                               | Tański Tadeusz                                                                                                    | Badanie lekar                                                                                                    | skie kierowcy                                                                                                    | 21/06                                                                | 6/2016                                                   | 21/06/2016                                                              |
|                                                               | Tański Tadeusz                                                                                                    | Data szkoleni                                                                                                    | a BHP                                                                                                    | 21/06                                                                | 5/2016                                                   | 21/06/2016                                                              |
|                                                               | Wankel Felix                                                                                                    | Data ważnośc                                                                                                    | ti karty                                                                                                    | 21/06                                                                | 6/2016                                                   | 21/06/2016                                                              |
|                                                               | Wankel Felix                                                                                                    | Badanie lekar                                                                                                    | skie kierowcy                                                                                                    | 21/06                                                                | 5/2016                                                   | 21/06/2016                                                              |
|                                                               | Wankel Felix                                                                                                    | Data szkoleni                                                                                                    | a BHP                                                                                                    | 21/06                                                                | 6/2016                                                   | 21/06/2016                                                              |
|                                                               |                                                                                                    |                                                                                                    |                                                                                                    |                                                                      |                                                          |                                                                         |
| szystkie fir                                                  | mu                                                                                                    |                                                                                                    |                                                                                                    |                                                                      |                                                          | Drukuj                                                                  |
| Informa<br>Pojazdy                                            | cje o przekroczonych terminach<br>Przeciągnij tu nagłówek kolur                                                                                                    | Pomoc Poja<br>nny aby pogrupować                                                                                                    |                                                                                                    | nente voyfortet                                                      | ttania                                                   | -                                                                       |
| Informa<br>Pojazdy<br>Kierowcy<br>Naczepy                     | cje o przekroczonych terminach<br>Przeciągnij tu nagłówek kolur<br>(Wszystko)<br>(Użytkownika)                                                                                                    | nny aby pogrupować                                                                                                    | Kalendari sonat PL                                                                                                    | Data                                                                 | a<br>21                                                  | Termin                                                                  |
| Informa<br>Pojazdy<br>Kierowcy<br>Naczepy<br>Firmy            | cje o przekroczonych terminach<br>Przeciągnij tu nagłówek kolur<br>(Wzystko)<br>(Użytkownika)<br>Diesel Rudolf                                                                                        | Prince Province Provi | nie                                                                                                    | Data                                                                 | a<br>D6/2016                                             | Termin                                                                  |
| Informa<br>Pojazdy<br>Kierowcy<br>Naczepy<br>Firmy            | cje o przekroczonych terminach<br>Przeciągnij tu nagłówek kolur<br>(Wzytkownika)<br>Diesel Rudolf<br>Diesel Rudolf                                                                                    | nny aby pogrupować Przypomnie Badanie leka Data szkolei                                                                                                    | nie<br>arskie kierowcy<br>nia BHP                                                                                                    | Data<br>21/0<br>21/0                                                 | a<br>D6/2016<br>D6/2016                                  | Termin<br>21/06/201<br>21/06/201                                        |
| Informa<br>Pojazdy<br>Kierowcy<br>Naczepy<br>Firmy            | ge o przekroczonych terminach Przeciągnij tu nagłówek kolur (Wszystko) (Użytkownika) Dieseł Rudolf Ford Henry Tański Tadeusz Charlos I Edire                                                          | Przypomnie<br>Przypomnie<br>Badanie lekź<br>Data szkole<br>Data ważno                                                                                                    | nie 19 10 10 10 10 10 10 10 10 10 10 10 10 10                                                                                                    | Data<br>21/0<br>21/0<br>21/0                                         | a<br>06/2016<br>06/2016<br>06/2016                       | Termin<br>21/06/201<br>21/06/201<br>21/06/201                           |
| informa<br>Pojazdy<br>Kierowcy<br>Naczepy<br>Firmy            | y y y y y y y y y y y y y y y y y y y                                                                                                    | Przypomnie<br>Badanie lekz<br>Data szkole<br>Badanie lekz                                                                                                    | nie<br>arstie kierowcy<br>nia BHP<br>arstie kierowcy<br>arstie kierowcy                                                                                                    | Data<br>21/0<br>21/0<br>21/0<br>21/0                                 | a<br>06/2016<br>06/2016<br>06/2016<br>06/2016            | Termin<br>21/06/201<br>21/06/201<br>21/06/201<br>21/06/201              |
| Informa<br>Pojazdy<br>Kierowcy<br>Naczepy<br>Firmy            | oge o przekroczonych terminach<br>Przeciągnij tu nagłówek kolur<br>(Wszystko)<br>(Użytkownika)<br>Dieseł Rudolf<br>Dieseł Rudolf<br>Wankel Felix<br>Wankel Felix                                      | nny aby pogrupować<br>Przypomnie<br>Badanie lek<br>Data szkole<br>Data szkole<br>Data szkole                                                                                                    | nie<br>arstie kierowcy<br>sie kierowcy<br>sie kierowcy<br>nia BHP<br>sie kierowcy<br>nia BHP                                                                                                    | Data<br>21//<br>21//<br>21//<br>21//<br>21//<br>21//                 | a<br>D6/2016<br>D6/2016<br>D6/2016<br>D6/2016<br>D6/2016 | Termin<br>21/06/201<br>21/06/201<br>21/06/201<br>21/06/201              |
| informa<br>Pojazdy<br>Kierowcy<br>Naczepy<br>Firmy            | ge o przekroczonych terminach<br>Przeciągnij tu nagłówek kolur<br>(Wszystko)<br>(Wytkownika)<br>Diesel Rudolf<br>Ford Henry<br>Wankel Felix<br>Wankel Felix                                           | ny aby pogrupować<br>Przypomnie<br>Badanie lekz<br>Data szkole<br>Data szkole<br>Data szkole                                                                                                    | nie Province Province | Data<br>21/(<br>21/(<br>21/(<br>21/(<br>21/(<br>21/(<br>21/(<br>21/( | a<br>06/2016<br>06/2016<br>06/2016<br>06/2016<br>06/2016 | Termin<br>21/06/201<br>21/06/201<br>21/06/201<br>21/06/201              |
| informa<br>Pojazdy<br>Kierowcy<br>Naczepy<br>Firmy            | vije o przekroczonych terminach<br>Przecięgnij tu nagłówek kolur<br>(Wszystko)<br>(Uytkownika)<br>Diesel Rudolf<br>Diesel Rudolf<br>Tański Tadeusz<br>Wankel Felix<br>Wankel Felix                    | nny aby pogrupować<br>Przypomnie<br>Badanie leka<br>Data szkole<br>Data szkole<br>Data szkole                                                                                                    | nie arstie kerowcy karty karty | Dat                                                                  | a<br>06/2016<br>06/2016<br>06/2016<br>06/2016            | Termin<br>21/06/201<br>21/06/201<br>21/06/201                           |
| f Informa<br>Pojazdy<br>Kierowcy<br>Naczepy<br>Firmy          | gie o przekroczonych terminach<br>Przeciegnij tu nagłówek kolur<br>(Wszystko)<br>(Uytkownika)<br>Dieseł Rudolf<br>Dieseł Rudolf<br>Tański Tadeusz<br>Wankeł Felix<br>Wankeł Felix                     | nny aby pogrupować<br>Przypomnie<br>Badanie lek<br>Data szkole<br>Data szkole<br>Data szkole<br>Data szkole                                                                                                    | nie arstie kierowcy<br>nia BHP<br>Sić karty<br>nia BHP                                                                                                    | Data<br>21/4<br>21/4<br>21/2<br>21/6<br>21/6                         | a<br>06/2016<br>06/2016<br>06/2016<br>06/2016            | Termin<br>21/06/201<br>21/06/201<br>21/06/201<br>21/06/201              |
| f Informa<br>Pojazdy<br>Kierowcy<br>Naczepy<br>Firmy          | inge o przekroczonych terminach<br>Przeciącnji tu nagłówek kolur<br>(Wszystko)<br>(Użytkownika)<br>Dieseł Rudolf<br>Dieseł Rudolf<br>Tański Tadeusz<br>Wankeł Felix<br>Wankel Felix<br>Wankel Felix   | nny aby pogrupować<br>Przypomnie<br>Badanie lek<br>Data szkole<br>Data szkole<br>Data szkole<br>Data szkole<br>ing) lub (Dotyczy = Tań                                                                                                    | nie arskie kierowcy nia BHP Sci karty ski Kierowcy nia SHP Sci karty ski Tadeuszi)                                                                                                    | Dat.                                                                 | a<br>06/2016<br>06/2016<br>06/2016<br>06/2016            | Termin<br>21/06/201<br>21/06/201<br>21/06/201<br>21/06/201              |
| f Informa<br>Pojazdy<br>Kierowcy<br>Naczepy<br>Firmy<br>Firmy | gie o przekroczonych terminach     Przeciągnij tu nagłówek kolur     (Wszystko)     (Uytkownika)     Dieseł Rudolf     Ford Henry     Wankel Felix     Wankel Felix     Wankel Felix     winkel Felix | ny aby pogrupować<br>Przypomnie<br>Badanie tek<br>Data szkole<br>Data szkole<br>Data szkole<br>Data szkole<br>Data szkole                                                                                                    | nie arstise kierowcy aristise kierowcy aristise kierowcy aristise kierowcy aristise kierowcy aristise kierowcy aristise kierowcy aristise kierowcy aristise kierowcy aristise kierowcy aristise kierowcy aristise kierowcy aristise aristise  | Dat.                                                                 | a<br>06/2016<br>05/2016<br>05/2016<br>05/2016            | Termin<br>21/06/201<br>21/06/201<br>21/06/201<br>21/06/201<br>21/06/201 |

| Pojazdy     | Prz  | eciągnij | j tu nag | łówek k | olumny     | aby p | ogrupov  | vać       |          |         |        |    |      |        |      |           |   |
|-------------|------|----------|----------|---------|------------|-------|----------|-----------|----------|---------|--------|----|------|--------|------|-----------|---|
| Kierowcy    | Doty | /czy     |          |         |            | ۴     | Przypon  | nnienie   |          |         |        |    | Data | 1      | Terr | nin -     | - |
| Naczepy     | Wan  | kel Feli | X 10     |         |            |       |          |           |          |         |        |    |      |        | 22   |           |   |
| Firmy       | Tańs | ki Tade  | eusz     |         |            |       | Badanie  | lekarsk   | ie kiero | wcy     |        |    | 21/0 | 6/2016 | 21/0 | 06/2016   |   |
|             | Tańs | ki Tade  | eusz     |         |            |       | Data szł | colenia I | внр      |         |        |    | 21/0 | 6/2016 | 21/0 | 06/2016   |   |
|             | Wan  | kel Feli | X III    | CZ      | PT         |       | Data wa  | żności I  | arty     | 511     | CZ     | PT | 21/0 | 6/2016 | 21/0 | 06/2016   |   |
|             | Wan  | kel Feli | х        |         |            |       | Badanie  | lekarsk   | ie kiero | wcy     |        |    | 21/0 | 6/2016 | 21/0 | 06/2016   |   |
|             | Wan  | kel Feli | x        |         |            |       | Data szl | colenia I | BHP      |         |        |    | 21/0 | 6/2016 | 21/0 | 06/2016   |   |
|             |      |          |          |         |            |       |          |           |          |         |        |    |      |        |      |           |   |
|             |      |          |          |         |            |       |          |           |          |         |        |    |      |        |      |           |   |
|             |      |          |          |         |            |       |          |           |          |         |        |    |      |        |      |           |   |
|             |      |          |          |         |            |       |          |           |          |         |        |    |      |        |      |           |   |
|             |      |          |          |         |            |       |          |           |          |         |        |    |      |        |      |           |   |
|             |      |          |          |         |            |       |          |           |          |         |        |    |      |        |      |           |   |
|             |      |          |          |         |            |       |          |           |          |         |        |    |      |        |      |           |   |
|             | ×    | ((Do     | otyczy = | Wanke   | l Felix) l | ub (D | otyczy = | Tański 1  | Fadeusz  | :))     |        |    |      |        | D    | ostosuj . |   |
| Wszystkie f | irmv |          |          |         |            |       |          | ~         | tvike    | o po te | rminie |    |      |        | Druk | ui        |   |

4.

5. W nagłówku kolumny, na podstawie której został zdefiniowany filtr pojawia się ikonka oznaczająca filtrowanie ("lejek")

| icy           | 19<br>98<br>98<br>98<br>97<br>97<br>97<br>97<br>97<br>97<br>97<br>97<br>97<br>97<br>97<br>97<br>97                                                                                                    | Data<br>21/0<br>21/0<br>21/0<br>21/0<br>21/0 | a<br>06/2016<br>06/2016<br>06/2016<br>06/2016       | Terr<br>21/0<br>21/0<br>21/0<br>21/0<br>21/0 | nin 4<br>16/2016<br>16/2016<br>16/2016<br>16/2016   |
|---------------|----------------------------------------------------------------------------------------------------|----------------------------------------------|-----------------------------------------------------|----------------------------------------------|-----------------------------------------------------|
| ICY           | 19<br>WT<br>248<br>8 A<br>213<br>8 A<br>213<br>9 A<br>213<br>8 A<br>213<br>8 A<br>214<br>8 A<br>214<br>8 A<br>21<br>8<br>8<br>8<br>8<br>8<br>8<br>8<br>8<br>8<br>8<br>8<br>8<br>8<br>8<br>8<br>8<br>8<br>8 | 21/0<br>21/0<br>21/0<br>21/0<br>21/0         | 06/2016<br>06/2016<br>06/2016<br>06/2016<br>06/2016 | 21/0<br>21/0<br>21/0<br>21/0<br>21/0         | 06/2016<br>06/2016<br>06/2016<br>06/2016<br>06/2016 |
| rcy           |                                                                                                    | 21/0<br>21/0<br>21/0<br>21/0<br>21/0         | 06/2016<br>06/2016<br>06/2016<br>06/2016<br>06/2016 | 21/0<br>21/0<br>21/0<br>21/0<br>21/0         | 06/2016<br>06/2016<br>06/2016<br>06/2016<br>06/2016 |
| су<br>су<br>с |                                                                                                    | 21/0<br>21/0<br>21/0<br>21/0                 | 06/2016<br>06/2016<br>06/2016<br>06/2016            | 21/0<br>21/0<br>21/0<br>21/0                 | 06/2016<br>06/2016<br>06/2016                       |
| icy           |                                                                                                    | 21/0<br>21/0<br>21/0                         | 06/2016<br>06/2016<br>06/2016                       | 21/0<br>21/0<br>21/0                         | 06/2016<br>06/2016<br>06/2016                       |
|               |                                                                                                    | 21/0                                         | 06/2016<br>06/2016                                  | 21/0                                         | 06/2016<br>06/2016                                  |
|               |                                                                                                    | 21/0                                         | 06/2016                                             | 21/0                                         | 06/2016                                             |
|               |                                                                                                    |                                              |                                                     |                                              |                                                     |
|               |                                                                                                    |                                              |                                                     |                                              |                                                     |
|               |                                                                                                    |                                              |                                                     |                                              |                                                     |
|               |                                                                                                    |                                              |                                                     |                                              |                                                     |
|               |                                                                                                    |                                              |                                                     |                                              |                                                     |
|               |                                                                                                    |                                              |                                                     |                                              |                                                     |
|               |                                                                                                    |                                              |                                                     |                                              |                                                     |
|               |                                                                                                    |                                              |                                                     |                                              |                                                     |
| ) PN - VYT    |                                                                                                    |                                              |                                                     | D                                            | ostosuj .                                           |
|               | po terminie                                                                                                    | po terminie                                  | )<br>po terminie                                    | po terminie                                  | ) D<br>po terminie Druka                            |

# Podstawowy filtr użytkownika

W prawym górnym nagłówku każdej kolumny znajduje się ikonka przypominająca "lejek" umożliwiająca filtrowanie danych.

1. Podświetlić nagłówek wybranej kolumny umieszczając kursor w prawym, górnym rogu.

| lionoway |                |                                      |            |           |
|----------|----------------|--------------------------------------|------------|-----------|
| derowcy  | Dotyczy        | Przypomnienie                        | Data       | Termin    |
| Naczepy  |                | Kliknij tutaj, aby zdefiniować filtr |            |           |
| Firmy    | Diesel Rudolf  | Odczyt z karty                       | 30/04/2016 | 28/05/201 |
|          | Diesel Rudolf  | Badanie lekarskie kierowcy           | 21/06/2016 | 21/06/201 |
|          | Diesel Rudolf  | Data szkolenia BHP                   | 21/06/2016 | 21/06/201 |
|          | Ford Henry     | Kwalifikacje zawodowe                | 10/06/2016 | 10/06/201 |
|          | Ford Henry     | Badanie lekarskie kierowcy           | 10/06/2016 | 10/06/201 |
|          | Ford Henry     | Data szkolenia BHP                   | 10/06/2016 | 10/06/201 |
|          | Tański Tadeusz | Badanie lekarskie kierowcy           | 21/06/2016 | 21/06/201 |
|          | Tański Tadeusz | Data szkolenia BHP                   | 21/06/2016 | 21/06/201 |
|          | Wankel Felix   | Data ważności karty                  | 21/06/2016 | 21/06/201 |
|          | Wankel Felix   | Badanie lekarskie kierowcy           | 21/06/2016 | 21/06/201 |
|          | Wankel Felix   | Data szkolenia BHP                   | 21/06/2016 | 21/06/201 |
|          |                |                                      |            |           |

# 2. Kliknąć w "Lejek"

|          | The engine in a grower rounning and the analysis |                                      |            |           |  |  |  |  |  |
|----------|--------------------------------------------------|--------------------------------------|------------|-----------|--|--|--|--|--|
| Cierowcy | Dotyczy                                          | Typrzypomnienie                      | Data       | Termin    |  |  |  |  |  |
| Naczepy  |                                                  | Kliknij tutaj, aby zdefiniować filtr |            |           |  |  |  |  |  |
| Firmy    | Diesel Rudolf                                    | Odczyt z karty                       | 30/04/2016 | 28/05/201 |  |  |  |  |  |
|          | Diesel Rudolf                                    | Badanie lekarskie kierowcy           | 21/06/2016 | 21/06/201 |  |  |  |  |  |
|          | Diesel Rudolf                                    | Data szkolenia BHP                   | 21/06/2016 | 21/06/201 |  |  |  |  |  |
|          | Ford Henry                                       | Kwalifikacje zawodowe                | 10/06/2016 | 10/06/201 |  |  |  |  |  |
|          | Ford Henry                                       | Badanie lekarskie kierowcy           | 10/06/2016 | 10/06/201 |  |  |  |  |  |
|          | Ford Henry                                       | Data szkolenia BHP                   | 10/06/2016 | 10/06/201 |  |  |  |  |  |
|          | Tański Tadeusz                                   | Badanie lekarskie kierowcy           | 21/06/2016 | 21/06/201 |  |  |  |  |  |
|          | Tański Tadeusz                                   | Data szkolenia BHP                   | 21/06/2016 | 21/06/201 |  |  |  |  |  |
|          | Wankel Felix                                     | Data ważności karty                  | 21/06/2016 | 21/06/201 |  |  |  |  |  |
|          | Wankel Felix                                     | Badanie lekarskie kierowcy           | 21/06/2016 | 21/06/201 |  |  |  |  |  |
|          | Wankel Felix                                     | Data szkolenia BHP                   | 21/06/2016 | 21/06/201 |  |  |  |  |  |
|          |                                                  |                                      |            |           |  |  |  |  |  |

3. W wyświetlonej liście zaznaczyć checkbox przy napisie "(Użytkownia...").

| ermin<br>8/05/2016<br>1/06/2016         |
|-----------------------------------------|
| 8/05/2016<br>1/06/2016<br>1/06/2016     |
| 8/05/2016<br>1/06/2016<br>1/06/2016     |
| 1/06/2016                               |
| 1/06/2016                               |
|                                         |
| 0/06/2016                               |
| 0/06/2016                               |
| 0/06/2016                               |
| 1/06/2016                               |
| 1/06/2016                               |
| 1/06/2016                               |
| 1/06/2016                               |
| 1/06/2016                               |
| 111111111111111111111111111111111111111 |

#### 4. Zdefiniować własny filtr w oknie, które się wyświetliło.

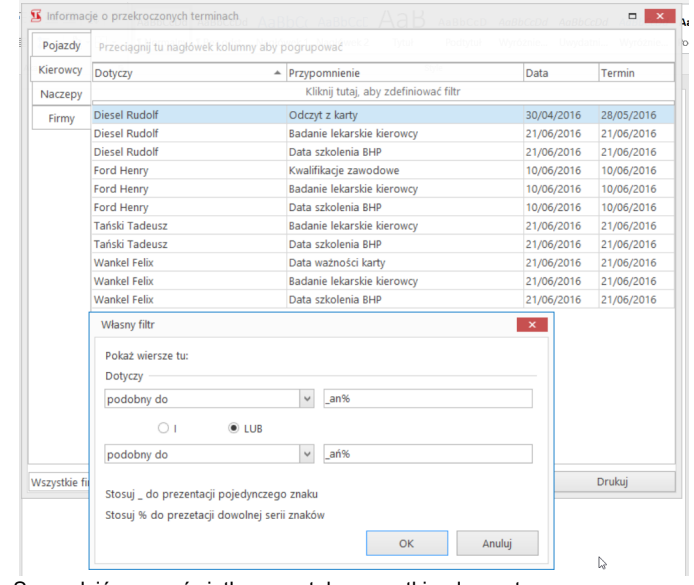

5. Sprawdzić czy wyświetlone zostały wszystkie elementy.

| Pojazdy  | Przeciągnij tu nagłówek k | olumny aby pogrupować       |            |           |
|----------|---------------------------|-----------------------------|------------|-----------|
| Kierowcy | Dotyczy                   | Przypomnienie               | Data       | Termin    |
| Naczepy  | _an%                      |                             |            |           |
| Firmy    | Tański Tadeusz            | Badanie lekarskie kierowcy  | 21/06/2016 | 21/06/201 |
|          | Tański Tadeusz            | Data szkolenia BHP          | 21/06/2016 | 21/06/201 |
|          | Wankel Felix              | Data ważności karty         | 21/06/2016 | 21/06/201 |
|          | Wankel Felix              | Badanie lekarskie kierowcy  | 21/06/2016 | 21/06/201 |
|          | Wankel Felix              | Data szkolenia BHP          | 21/06/2016 | 21/06/201 |
|          |                           |                             |            |           |
|          |                           |                             |            |           |
|          | "N.03 Boords - 3          | Þ                           |            |           |
|          | ₩ Ø ((Dotyczy LIKE_an5    | €) lub (Dotyczy LIKE _ań%)) |            | Dostos    |

Rozbudowany filtr użytkownika

1. Utworzony wcześniej filtr można zmieniać poprzez kliknięcie w przycisk "Dostosuj".

| Pojazdy | Przeciągnij tu nagłówek ko | lumny aby pogrupować       |            |                                       |
|---------|----------------------------|----------------------------|------------|---------------------------------------|
| ierowcy | Dotyczy                    | ▲ Przypomnienie            | Data       | Termin                                |
| Vaczepy | _an%                       |                            |            |                                       |
| Firmy   | Tański Tadeusz             | Badanie lekarskie kierowcy | 21/06/2016 | 21/06/201                             |
|         | Tański Tadeusz             | Data szkolenia BHP         | 21/06/2016 | 21/06/201                             |
|         | Wankel Felix               | Data ważności karty        | 21/06/2016 | 21/06/201                             |
|         | Wankel Felix               | Badanie lekarskie kierowcy | 21/06/2016 | 21/06/201                             |
|         | Wankel Felix               | Data szkolenia BHP         | 21/06/2016 | 21/06/201                             |
|         |                            |                            |            |                                       |
|         |                            |                            |            | n jakie maj <table-cell></table-cell> |

2. Wyświetlone zostaje drzewo zdefiniowanych warunków.

| Projektant fltra - [un   | titled.flt]                  |      | × |
|--------------------------|------------------------------|------|---|
| iltr I <korzeń></korzeń> |                              |      |   |
| <u>LUB</u> stosuje       | poniższe warunki             |      |   |
| Dotyczy                  | podobny do _an%              |      |   |
| Dotyczy                  | podobny do _ań%              |      |   |
| naciśnij przy            | cik aby utworzyć nowy warune | ek - |   |
|                          |                              |      |   |
|                          |                              |      |   |
|                          |                              |      |   |
|                          |                              |      |   |
|                          |                              |      |   |
|                          |                              |      |   |
|                          |                              |      |   |
|                          |                              |      |   |
|                          |                              |      |   |

3. Każdy filtr przedstawiony jest jako nagłówek kolumny, warunek filtrowania, definicja danych jakie mają spełniać filtrowanie. Filtr można dowolnie zmieniać - dodawać nowe warunki i usuwać istniejące; zmieniać warunki filtrowania oraz definicję danych jakie mają być wyfiltrowane.

| 🌮 Projektant fitra - [untitled.fit]                           | × |
|---------------------------------------------------------------|---|
| Filtr I <korzeń></korzeń>                                     |   |
|                                                               |   |
|                                                               |   |
|                                                               |   |
| <u>Termin</u> równe 21/06/2016 ¥                              |   |
| naciśnij przycik aby utworzyć nowy warunek                    |   |
|                                                               |   |
|                                                               |   |
|                                                               |   |
|                                                               |   |
|                                                               |   |
|                                                               |   |
|                                                               | _ |
| <u>O</u> twórz <u>Z</u> apisz jako OK Anuluj <u>Z</u> astosuj |   |

# 4. Dane po przefiltrowaniu

| Pojazdy  | Przeci   | ągnij tū | nagłów  | rek kolu | mny aby   | pogru  | upować   |          |           |         |       |    |         |     |         |       |
|----------|----------|----------|---------|----------|-----------|--------|----------|----------|-----------|---------|-------|----|---------|-----|---------|-------|
| Kierowcy | Dotycz   | /        |         | Tryb     | A 1       | Przy   | pomnie   | nie      | awienia v | vévieta | nia   |    | Data    |     | Termin  | Name  |
| Naczepy  | _an%     |          |         |          |           |        |          |          |           |         |       |    |         |     | 21/06/2 | 2016  |
| Firmy    | Diesel I | Rudolf   |         |          |           | Bad    | anie lek | arskie k | ierowcy   |         |       |    | 21/06/2 | 016 | 21/06/2 | 2016  |
| 9 10     | Diesel F | Rudolf   |         |          |           | Data   | a szkole | nia BHP  |           |         |       |    | 21/06/2 | 016 | 21/06/2 | 2016  |
|          | Tański ' | Tadeusz  |         |          |           | Bad    | anie lek | arskie k | ierowcy   |         |       |    | 21/06/2 | 016 | 21/06/2 | 2016  |
|          | Tański 1 | Tadeusz  |         |          |           | Data   | a szkole | nia BHP  |           |         |       |    | 21/06/2 | 016 | 21/06/2 | 2016  |
|          | Wankel   | Felix    |         |          |           | Data   | a ważno  | ści kart | y er      |         |       |    | 21/06/2 | 016 | 21/06/2 | 2016  |
|          | Wankel   | Felix    |         |          |           | Bad    | anie lek | arskie k | ierowcy   |         |       |    | 21/06/2 | 016 | 21/06/2 | 2016  |
|          | Wankel   | Felix    |         |          |           | Data   | a szkole | nia BHP  |           |         |       |    | 21/06/2 | 016 | 21/06/2 | 2016  |
|          |          |          |         |          |           |        |          |          |           |         |       |    |         |     |         |       |
|          | PN       |          |         |          |           |        |          |          |           |         |       |    |         |     |         |       |
|          |          |          |         |          |           |        |          |          |           |         |       |    |         |     |         |       |
|          |          |          |         |          |           |        |          |          |           |         |       |    |         |     |         |       |
|          |          |          |         |          |           |        |          |          |           | N       |       |    |         |     |         |       |
|          |          |          |         |          |           |        |          |          |           | 18      |       |    |         |     |         |       |
|          | PN       |          |         |          |           |        |          |          |           |         |       |    |         |     |         |       |
|          |          |          |         |          |           |        |          |          |           |         |       |    |         |     |         |       |
|          |          |          |         |          |           |        |          |          |           |         |       |    |         |     |         |       |
|          | ×v       | ((Dotyc  | zy LIKE | _an%)    | ub (Dotyc | zy Lik | (E_ań%)  | ) lub (T | ermin =   | 21/06/2 | 016)) | ۰. |         |     | Dost    | tosuj |

# Filtrowanie po nazwie firmy

Jeśli w bazie danych mamy więcej niż jedną firmę, lub nie wszyscy kierowcy lub nie wszystkie pojazdy są przypisane do naszej firmy, możemy wyfiltrować dane poprzez wybranie z listy interesującej nas firmy.

| Pojazdy  | Przeciągnij tu nagłówek kolumny aby pogrupować |                            |             |            |  |  |  |  |
|----------|------------------------------------------------|----------------------------|-------------|------------|--|--|--|--|
| Kierowcy | Dotyczy                                        | Przypomnienie              | Data        | Termin     |  |  |  |  |
| Naczepy  | Kliknij tutaj, aby zdefiniować filtr           |                            |             |            |  |  |  |  |
| Firmy    | Diesel Rudolf                                  | Odczyt z karty             | 30/04/2016  | 28/05/2016 |  |  |  |  |
|          | Diesel Rudolf                                  | Badanie lekarskie kierowcy | 21/06/2016  | 21/06/2016 |  |  |  |  |
|          | Diesel Rudolf                                  | Data szkolenia BHP         | 21/06/2016  | 21/06/2016 |  |  |  |  |
|          | Ford Henry                                     | Kwalifikacje zawodowe      | 10/06/2016  | 10/06/2016 |  |  |  |  |
|          | Ford Henry                                     | Badanie lekarskie kierowcy | 10/06/2016  | 10/06/2016 |  |  |  |  |
|          | Ford Henry                                     | Data szkolenia BHP         | 10/06/2016  | 10/06/2016 |  |  |  |  |
|          | Tański Tadeusz                                 | Badanie lekarskie kierowcy | 21/06/2016  | 21/06/2016 |  |  |  |  |
|          | Tański Tadeusz                                 | Data szkolenia BHP         | 21/06/2016  | 21/06/2016 |  |  |  |  |
|          | Wankel Felix                                   | Data ważności karty        | 21/06/2016  | 21/06/2016 |  |  |  |  |
|          | Wankel Felix                                   | Badanie lekarskie kierowcy | 21/06/2016  | 21/06/2016 |  |  |  |  |
|          | Wankel Felix                                   | Data szkolenia BHP         | 21/06/2016  | 21/06/2016 |  |  |  |  |
|          | Wankel Felix                                   | Data szkolenia 8HP         | ,21/06/2016 | 21/06/201  |  |  |  |  |
|          |                                                |                            |             |            |  |  |  |  |

## Filtrowanie po przekroczonym terminie

Jeśli chcemy wyświetlić tylko te przypomnienia, których termin już minął należy zaznaczyć checkbox "tylko po terminie".

| Pojazdy  | Przeciągnij tu nagłówek kolumny aby pogrupować |                       |            |            |         |  |  |  |  |
|----------|------------------------------------------------|-----------------------|------------|------------|---------|--|--|--|--|
| Kierowcy | Dotyczy                                        | Przypomnienie         | Data       | Termin     | Licznik |  |  |  |  |
| Naczepy  | Kliknij tutaj, aby zdefiniować filtr           |                       |            |            |         |  |  |  |  |
| Firmy    | GDA 3SV7                                       | Niesczytany tachograf |            |            |         |  |  |  |  |
|          | LC27645                                        | Ubezpieczenie OC      | 10/06/2016 | 10/06/2016 |         |  |  |  |  |
|          | LC27645                                        | Ubezpieczenie AC      | 10/06/2016 | 10/06/2016 |         |  |  |  |  |
|          | SK 917GL                                       | Niesczytany tachograf |            |            |         |  |  |  |  |
|          | SK 919GL                                       | Niesczytany tachograf |            |            |         |  |  |  |  |
|          | SK904GL                                        | Niesczytany tachograf |            |            |         |  |  |  |  |
|          | SK905GL                                        | Niesczytany tachograf |            |            |         |  |  |  |  |
|          |                                                |                       |            |            |         |  |  |  |  |

## Wyłączanie filtrowania

#### Jeśli chcemy tymczasowo wyłączyć filtrowanie należy odznaczyć checbox przy warunku filtrowania.

| Pojazdy  | Przeciągnij tu nagłówek kolumny a | by pogrupować              |                    |            |
|----------|-----------------------------------|----------------------------|--------------------|------------|
| Kierowcy | Dotyczy                           | * Przypomnienie            | Data               | Termin     |
| Naczepy  | Tański Tadeusz                    |                            |                    |            |
| Firmy    | Tański Tadeusz                    | Badanie lekarskie kierowcy | 21/06/2016         | 21/06/2016 |
|          | Tański Tadeusz                    | Data szkolenia BHP         | 21/06/2016         | 21/06/2016 |
|          | Wankel Felix                      | Data ważności karty        | 21/06/2016         | 21/06/2016 |
|          | Wankel Felix                      | Badanie lekarskie kierowcy | 21/06/2016         | 21/06/2016 |
|          | Wankel Felix Urządzenia           | Data szkolenia BHP         | Persona 21/06/2016 | 21/06/2016 |
|          |                                   |                            |                    |            |
|          |                                   |                            |                    |            |
|          |                                   |                            |                    |            |
|          |                                   |                            |                    |            |

Usuwanie filtrowania.

Jeśli chcemy usunąć całkowicie filtrowanie należy kliknąć w przycisk "X" znajdujący się w lewym dolnym rogu głównego okna.

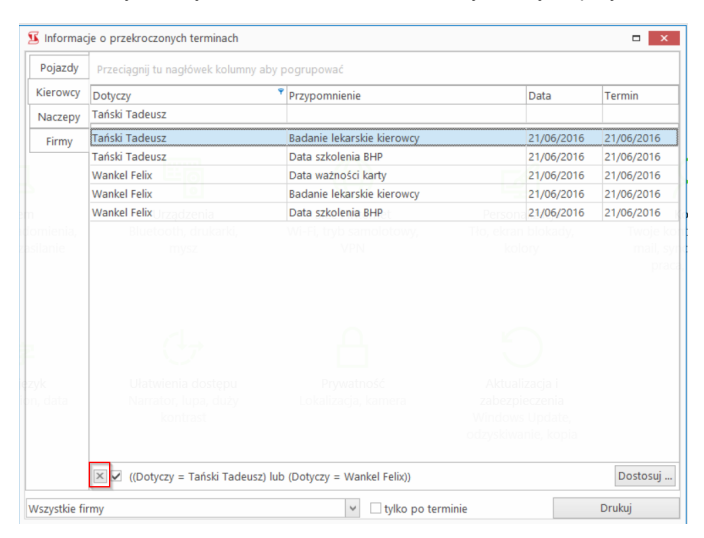

Uwaga

Więcej informacji o filtrowaniu znajduje się w osobnej instrukcji.

# Wydruk

Wydruk informacji z przypominacza różni się w wersjach do 2.731 od wersji 2.74 i kolejne

Wydruk zawiera wszystkie informacje wyświetlone w przypominaczu.

Wydruk pełnej zawartości przypominacza

W celu wydrukowania pełnej zawartości wyświetlacza (wszystkie przypomnienia znajdujące się na wszystkich zakładkach) należy:

## Wersje od 2.71 do 2.731

1. Kliknąć na przycisk "Drukuj".

| Pojazdy  | Przeciągnij tu nagłówek | kolumny aby pogrupov    | vać                             |            |            |
|----------|-------------------------|-------------------------|---------------------------------|------------|------------|
| Kierowcy | Dotyczy                 | Przypon                 | nnienie                         | Data       | Termin     |
| Naczepy  |                         | Klikn                   | ij tutaj, aby zdefiniować filtr |            |            |
| Firmy    | Diesel Rudolf           | Odczyt :                | z karty                         | 30/04/2016 | 28/05/2016 |
|          | Diesel Rudolf           | do Upload files Badanie | lekarskie kierowcy              | 21/06/2016 | 21/06/2016 |
|          | Diesel Rudolf           | Data sz                 | kolenia BHP                     | 21/06/2016 | 21/06/2016 |
|          | Ford Henry              | Kwalifik                | acje zawodowe                   | 10/06/2016 | 10/06/2016 |
|          | Ford Henry              | Badanie                 | lekarskie kierowcy              | 10/06/2016 | 10/06/2016 |
|          | Ford Henry              | Data sz                 | kolenia BHP                     | 10/06/2016 | 10/06/2016 |
|          | Tański Tadeusz          | Badanie                 | lekarskie kierowcy              | 21/06/2016 | 21/06/2016 |
|          | Tański Tadeusz          | Data sz                 | kolenia BHP                     | 21/06/2016 | 21/06/2016 |
|          | Wankel Felix            | Data wa                 | źności karty                    | 21/06/2016 | 21/06/2016 |
|          | Wankel Felix            | Badanie                 | lekarskie kierowcy              | 21/06/2016 | 21/06/2016 |
|          | Wankel Felix            | Data szl                | colenia BHP                     | 21/06/2016 | 21/06/2016 |
|          |                         |                         |                                 |            |            |
|          |                         |                         |                                 |            |            |
|          |                         |                         | ₿.                              |            |            |

#### 1. Zaznaczyć checkbox "drukuj wszystko"

Wersje od 2.74

| · ojazaj | Przeciągnij tu nagłówek kol | lumny aby pogrupować                 |            |           |
|----------|-----------------------------|--------------------------------------|------------|-----------|
| Kierowcy | Dotyczy                     | Przypomnienie                        | Data       | Termin    |
| Naczepy  |                             | Kliknij tutaj, aby zdefiniować filtr |            |           |
| Firmy    | Diesel Rudolf               | Badania psychotechniczne             | 2016-06-28 | 2016-06-2 |
|          | Diesel Rudolf               | Odczyt z karty                       | 2016-05-14 | 2016-06-1 |
|          | Diesel Rudolf               | Kwalifikacje zawodowe                | 2016-06-28 | 2016-06-2 |
|          | Diesel Rudolf               | Data szkolenia BHP                   | 2016-06-21 | 2016-06-2 |
|          | Diesel Rudolf               | Badanie lekarskie kierowcy           | 2016-06-21 | 2016-06-2 |
|          | Ford Henry                  | Kwalifikacje zawodowe                | 2016-06-10 | 2016-06-1 |
|          | Ford Henry                  | Badanie lekarskie kierowcy           | 2016-06-10 | 2016-06-1 |
|          | Ford Henry                  | Data szkolenia BHP                   | 2016-06-10 | 2016-06-1 |
|          | Tański Tadeusz              | Odczyt z karty                       | 2016-05-27 | 2016-06-2 |
|          | Tański Tadeusz              | Badanie lekarskie kierowcy           | 2016-06-21 | 2016-06-2 |
|          | Tański Tadeusz              | Data szkolenia BHP                   | 2016-06-21 | 2016-06-2 |
|          | Wankel Felix                | Data ważności karty                  | 2016-06-21 | 2016-06-2 |
|          | Wankel Felix                | Odczyt z karty                       | 2016-05-30 | 2016-06-2 |
|          | Wankel Felix                | Data szkolenia BHP                   | 2016-06-21 | 2016-06-2 |
|          | Wankel Felix                | Badanie lekarskie kierowcy           | 2016-06-21 | 2016-06-2 |

2. Kliknąć na przycisk "Drukuj"

|          | Debuser        | Data                                 | Termin     |            |
|----------|----------------|--------------------------------------|------------|------------|
| Naczeny  | Dotyczy        | Kliknii tutai, aby zdefiniować filtr | Data       | Termin     |
| rvaczepy | Diesel Rudolf  | Radania psychotechniczne             | 2016-06-29 | 2016-06-29 |
| Firmy    | Diesel Rudolf  | Odent z kortu                        | 2010-00-28 | 2016-06-11 |
|          | Diesel Rudolf  | Kwalifikacie zawodowe                | 2016-06-28 | 2016-06-29 |
|          | Diesel Rudolf  | Data szkolenia BHP                   | 2016-06-21 | 2016-06-21 |
|          | Diesel Rudolf  | Badanie lekarskie kierowcy           | 2016-06-21 | 2016-06-21 |
|          | Ford Henry     | Kwalifikacje zawodowe                | 2016-06-10 | 2016-06-10 |
|          | Ford Henry     | Badanie lekarskie kierowcy           | 2016-06-10 | 2016-06-10 |
|          | Ford Henry     | Data szkolenia BHP                   | 2016-06-10 | 2016-06-10 |
|          | Tański Tadeusz | Odczyt z karty                       | 2016-05-27 | 2016-06-24 |
|          | Tański Tadeusz | Badanie lekarskie kierowcy           | 2016-06-21 | 2016-06-21 |
|          | Tański Tadeusz | Data szkolenia BHP                   | 2016-06-21 | 2016-06-21 |
|          | Wankel Felix   | Data ważności karty                  | 2016-06-21 | 2016-06-21 |
|          | Wankel Felix   | Odczyt z karty                       | 2016-05-30 | 2016-06-27 |
|          | Wankel Felix   | Data szkolenia BHP                   | 2016-06-21 | 2016-06-21 |
|          | Wankel Felix   | Badanie lekarskie kierowcy           | 2016-06-21 | 2016-06-21 |

Wydruk filtrowanych lub sorotwanych danych.

Filtry można ustawić na wszystkich zakładkach jednocześnie. Tak przygotowany wydruk będzie zawierał jedynie wyfiltrowane dane na wszystkich ze wszystkich zakładek.

## Wersje od 2.71 do 2.731

- 1. Wyfiltrować dane lub narzucić im odpowiednie sortowanie.
- 2. Kliknąć na przycisk "Drukuj".

#### Wersje od 2.74

- 1. Wyfiltrować dane lub narzucić im odpowiednie sortowanie
- 2. .Zaznaczyć checkbox "drukuj wszystko"
- 3. Kliknąć na przycisk "Drukuj".

Wydruk aktywnego okna.

#### Wersje od 2.71 do 2.731

- 1. Zdefiniować tak fitry, aby pozostałe zakładki były puste.
- Kliknąć na przycisk "Drukuj".

Jeśli jest taka potrzeba dane z wybranego okna możemy dowolnie posortować lub przefiltrować.

Grupowanie danych

Wersje od 2.74

- 1. Wyfiltrować dane lub narzucić im odpowiednie sortowanie o ile jest to konieczne.
- Kliknąć na przycisk "Drukuj".

Checbox "Drukuj wszystko" musi być odznaczony.

Poprzez narzucenie grupowania można ułatwić sobie przeglądanie danych w przypominaczu.

## Grupowanie danych

Dane można zgrupować poprzez przeciągnięcie i upuszczenie nagłówka danej kolumny nad tabelę przypominacza. W ten sposób można zbudować całe drzewo grupowania.

|             |                                       |                           |           |        |          |           |         |          |         |         |       |  |      |       |       | _     |  |
|-------------|---------------------------------------|---------------------------|-----------|--------|----------|-----------|---------|----------|---------|---------|-------|--|------|-------|-------|-------|--|
| Pojazdy     | Przypomnienie A                       |                           |           |        |          |           |         |          |         |         |       |  |      |       |       |       |  |
| Kierowcy    | Doty                                  | czv                       |           |        |          |           |         |          |         |         |       |  |      |       | Data  | Data  |  |
| Naczepy     | 8                                     | 9                         |           |        |          |           | Kliknij | tutaj, a | by zdef | iniowad | filtr |  |      |       | 22 23 |       |  |
| Firmy       | a p                                   | rzypomi                   | nienie :  | Badani | e lekars | kie kiero | wcv     |          |         |         |       |  |      |       |       |       |  |
|             |                                       | <ul> <li>Termi</li> </ul> | in : 10/0 | 6/2016 |          |           |         |          |         |         |       |  |      |       |       |       |  |
|             |                                       | Ford                      | Henry     |        |          |           |         |          |         |         |       |  |      |       | 10/0  | 6/201 |  |
|             | Termin : 21/06/2016                   |                           |           |        |          |           |         |          |         |         |       |  |      |       |       |       |  |
|             | Diesel Rudolf                         |                           |           |        |          |           |         |          |         |         |       |  | 21/0 | 6/201 |       |       |  |
|             | Tański Tadeusz                        |                           |           |        |          |           |         |          |         |         |       |  |      | 21/0  | 6/201 |       |  |
|             | Wankel Felix                          |                           |           |        |          |           |         |          |         |         |       |  |      |       | 21/0  | 6/201 |  |
|             | Przypomnienie : Data szkolenia BHP    |                           |           |        |          |           |         |          |         |         |       |  |      |       |       |       |  |
|             | Przypomnienie : Data ważności karty   |                           |           |        |          |           |         |          |         |         |       |  |      |       |       |       |  |
|             | Przypomnienie : Kwalifikacje zawodowe |                           |           |        |          |           |         |          |         |         |       |  |      |       |       |       |  |
|             | Przypomnienie : Odczyt z karty        |                           |           |        |          |           |         |          |         |         |       |  |      |       | 02    |       |  |
|             |                                       |                           |           |        |          |           |         |          |         |         |       |  |      |       |       |       |  |
|             |                                       |                           |           |        |          |           |         |          |         |         |       |  |      |       |       |       |  |
|             |                                       |                           |           |        |          |           |         |          |         |         |       |  |      |       |       |       |  |
|             |                                       |                           |           |        |          |           |         |          |         |         |       |  |      |       |       |       |  |
|             |                                       |                           |           |        |          |           |         |          |         |         |       |  |      |       |       |       |  |
|             | - 22                                  |                           |           |        |          |           |         |          |         |         |       |  |      |       |       |       |  |
| czyctkie fi | rmv                                   |                           |           |        |          |           |         | ~        | tviko   | no ter  | minie |  |      |       | Druku | i     |  |

Usuwanie grupowania

W celu usunięcia grupowania należy przeciągnąć elementy z pola nad tabelą do tabeli.

Uwaga

Więcej informacji o grupowaniu znajduje się w osobnej instrukcji.